## **CurricUNET – Creating a Program**

New programs will require the pre-approval to be completed and launched for review before full program submission. Once the program proposal is created and receives initial pre-approval it will come back to the originator for full development and then be launched back into the workflow for full review. Remember that this is just the internal review process and programs, certificate or degree, have to also receive Ohio Department of Higher Education (ODHE) and Higher Learning Commission (HLC) approval before they can be marketed or offered.

From the initial landing page, select "Create Proposal"

| Columbus State Community College Ijohns@cscc.edu 🏠 |                                                     |      |           |                 |              |            |             |   |
|----------------------------------------------------|-----------------------------------------------------|------|-----------|-----------------|--------------|------------|-------------|---|
|                                                    |                                                     | ulum | Approvals | 88              |              | Creat      | te Proposal | 3 |
| Courses                                            | <ul><li>My Courses</li><li>My Institution</li></ul> | CSCI | ×         | Draft,In Review | ▼ Title / Co | urse #     | Search      | 9 |
| Subject Course #                                   | Title                                               |      |           |                 | Status 👻     | Created On | Reports     |   |

From the drop down arrow, select "New Program" and then click "Next"

| Create Proposal This page allows you to create a new draft proposal. While in draft state, the proposal is only available to you and any co-contributors you add.                                                    |                                           |  |  |
|----------------------------------------------------------------------------------------------------|-------------------------------------------|--|--|
| Once all required fields are complete, the proposal can be submitted for review. A proposal can be deleted prior to launch. While under review, changes to a proposal are only allowed when requested by a reviewer. |                                           |  |  |
| To create a proposal, follow the steps below.                                                                                                    |                                           |  |  |
| 1. Select Proposal Type                                                                                                    | Proposal Type                             |  |  |
| 2. Complete Minimum Requirements                                                                                                    | Select a proposal type                    |  |  |
| 3. Review and Submit                                                                                                    | Programs                                  |  |  |
|                                                                                                    | New Program                               |  |  |
|                                                                                                    | Program Deactivation                      |  |  |
|                                                                                                    | Program Modification                      |  |  |
|                                                                                                    | Assessments                               |  |  |
|                                                                                                    | Assessment - Departmental Course Outcome  |  |  |
|                                                                                                    | Assessment - Departmental Program Outcome |  |  |
|                                                                                                    | Previous Next Create Proposal             |  |  |

Identify the Division, Department and the Award Type (Certificate, Degree or Major) from each of the drop down arrows. Type in the name of the program, and then click "Next"

| Create Proposal                                                                                 |                                                                                                    |
|-------------------------------------------------------------------------------------------------|----------------------------------------------------------------------------------------------------|
| This page allows you to create a new draft proposal.                                            | While in draft state, the proposal is only available to you and any co-contributors you add.                              |
| Once all required fields are complete, the proposal ca<br>allowed when requested by a reviewer. | In be submitted for review. A proposal can be deleted prior to launch. While under review, changes to a proposal are only |
| To create a proposal, follow the steps below.                                                   |                                                                                                    |
| 1. Select Proposal Type                                                                         | Minimum Requirements                                                                                                    |
| 2. Complete Minimum Requirements 3. Review and Submit                                           | Fill out all of the fields below. Division* Department* Award Type*                                                       |
|                                                                                                 | Select an award type  Program Title*  Previous  Previous  Create Proposal                                                 |

Confirm that the Title and Type of program are correct and then click "Create Proposal"

| Create Proposal<br>This page allows you to create a new draft proposal.                                                                                                    | While in draft state, the proposal is only available to you and any co-contributors you add.                                     |  |  |
|----------------------------------------------------------------------------------------------------|----------------------------------------------------------------------------------------------------|--|--|
| Once all required fields are complete, the proposal can be submitted for review. A proposal can be deleted prior to launch. While under review, changes to a proposal are only allowed when requested by a reviewer. |                                                                                                    |  |  |
| To create a proposal, follow the steps below.                                                                                                    |                                                                                                    |  |  |
| 1. Select Proposal Type                                                                                                    | Proposal Summary                                                                                                    |  |  |
| 2. Complete Minimum Requirements                                                                                                    | Please review the proposal details below. If you need to make changes click on any of the previous steps to modify the proposal. |  |  |
| 3. Review and Submit                                                                                                    | New Program<br>Program Title: This is a test<br>Award Type: Certificate                                                          |  |  |
|                                                                                                    | If this is correct press Create Proposal.                                                                                        |  |  |
|                                                                                                    |                                                                                                    |  |  |
|                                                                                                    | Previous Next Create Proposal                                                                                                    |  |  |

For the pre-proposal approval phase of the certificate or degree, you must complete (saving along the way) the Pre-Proposal tab (all fields), the Main tab (Program Description and Justification), and the Block Definitions (semesters and courses) tab. Once you are satisfied with the information, you may hit "Launch" to send it into the review workflow.

| New Program: Thi                                               | s is a test                                                                                                    | Remaining Launch Requirements: | Launch Delete Draft | ] |
|----------------------------------------------------------------|----------------------------------------------------------------------------------------------------|--------------------------------|---------------------|---|
| Pre-Proposal<br>Main<br>Block Definitions<br>Learning Outcomes | Pre-Proposal<br>Last updated by Laurie Johns on 9/25/2017 at 2:03 PM<br>Global Pre-Proposal Questions<br>Brief Description of the New Deg, maj, Concent, Cert |                                |                     | • |
| Codes/Dates<br>Attached Files                                  | Planned Offering Semester                                                                                                    |                                |                     |   |

Once you have initial approval you will receive a nightly notification email that you have something to review or act on. You will log in and click on the "Approvals" tab at the top of the page. From there you will open the submission and complete the remaining fields so that all tabs are complete with the exception of the "Codes/Dates" tab which you will not complete. When you are ready to place it back in the workflow, you will take "Action" "Changes Made" and "Commit".

| Columbus State Community College                                                                        |                                                                                                    | ljohns@cscc.edu 🙀   |
|----------------------------------------------------------------------------------------------------|----------------------------------------------------------------------------------------------------|---------------------|
|                                                                                                    | Curriculum Approvals 92                                                                                                    | Create Proposal     |
| New Program: This is a t                                                                                | est<br>Remaining Launch Requirements:                                                                                                    | Launch Delete Draft |
| Pre-Proposal Pre-Pr Main Block Definitions Learning Outcomes Codes/Dates Plannee Attached Files Any pre | oposal ited by Laurie Johns on 9/25/2017 at 2:03 PM Pre-Proposal Questions scription of the New Deg, maj, Concent, Cert  Offering Semester Offering year admission requirements: | E                   |